# Live -brary

PUBLIC LIBRARIES of Suffolk County, NY

#### Downloading Library Books On your Nook & PC/Mac

Bay Shore-Brightwaters Public Library

Note: These instructions can be used for Nook Simple Touch, Nook w/ Glowlight, Kobo, and Windows/Mac Computers.

The following steps will lead you through downloading the necessary software to transfer/download books onto your device. This will allow you to read on your computer **without** access to internet/wifi.

First download Adobe Digital Editions onto your computer. Go to: https://www.adobe.com/solutions/ebook/digital-editions/ download.html

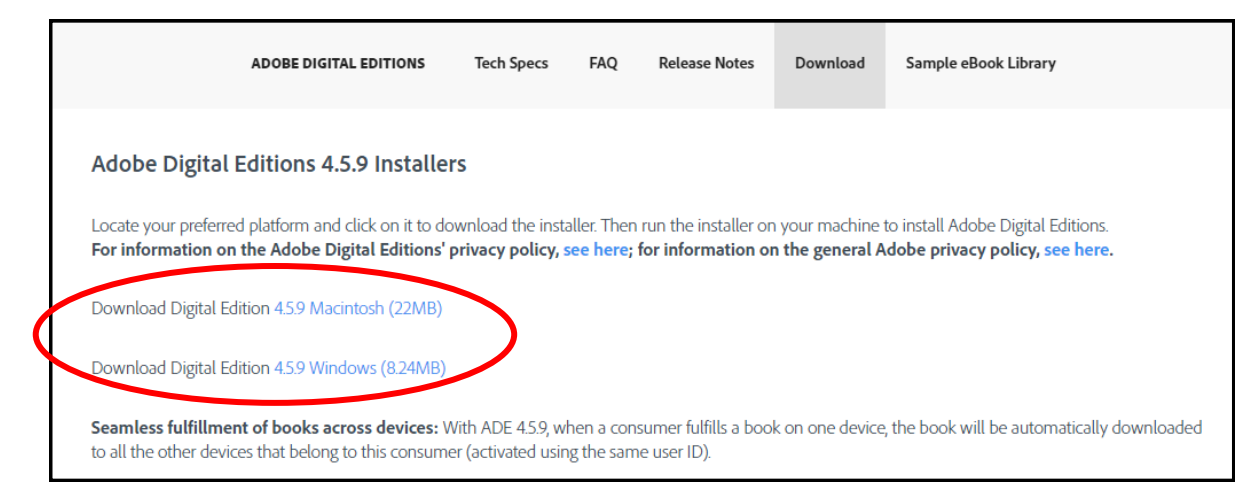

• You will be prompted to hit next a few times, and install. Follow the prompts until it says installation is complete. Click close and the software will open automatically.

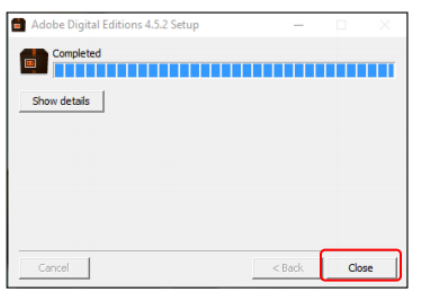

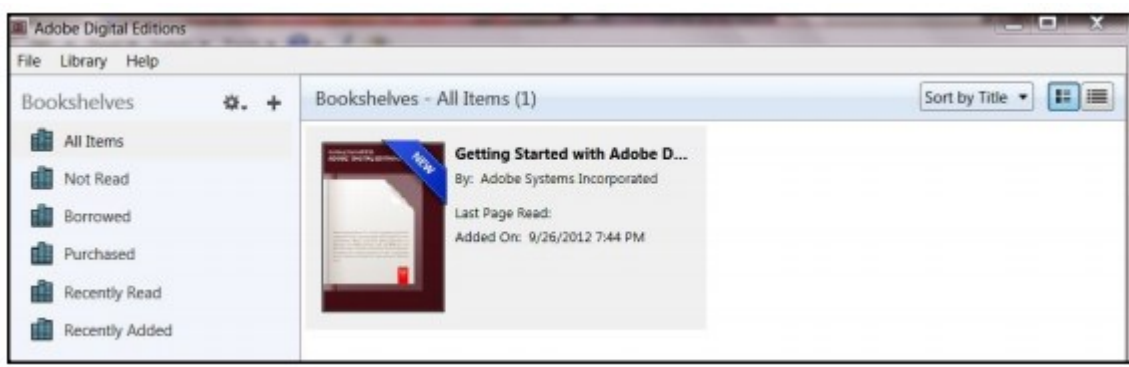

- If you choose to download the book and read only on your computer you can authorize the computer without an Adobe ID.
- Click Help in the toolbar, and then click Authorize Computer. Select "I want to Authorize my computer without an ID" then click Next. Click Authorize and Ok to confirm.
- If you plan on using your Nook or Kobo eReader, then you must create an Adobe ID.
- Click Help in the toolbar, then Authorize Computer. Click Create an Adobe ID to register.
- After your Adobe ID is created you will be redirected back to this screen. Enter your Adobe ID and password. Click Authorize, then Ok.
- Make sure both your computer and ereader are authorized for use with Adobe Digital Editions.

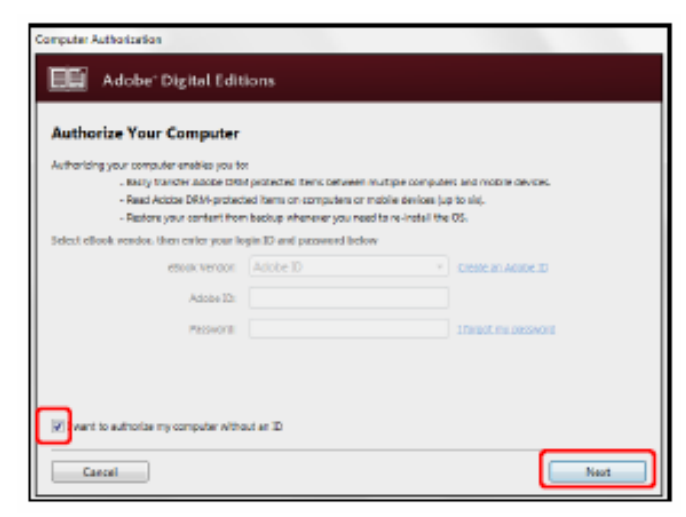

| Computer Authoritation  Adobe' Digital Editions                                                                                                    |                   |                      |  |
|----------------------------------------------------------------------------------------------------|-------------------|----------------------|--|
| Authorize Your Computer                                                                                                    |                   |                      |  |
| starbartsing year computer enables you to:<br>- casily transfor addite their protected items between multiple computers and weblie devices.<br>- Read Addeb Dible protected items on up to three computers and three mobile devices.<br>- Restore your content from to dup should you ever need to re-install the tos.<br>Enter your legits ID and password below |                   |                      |  |
| etook ventier.                                                                                                    | Adobe ID *        | Create an Adobe 10   |  |
| Adole IN                                                                                                    | youremail@isp.com |                      |  |
| Passwork                                                                                                    | *******           | Literget my persword |  |
|                                                                                                    |                   |                      |  |
|                                                                                                    |                   |                      |  |
|                                                                                                    |                   |                      |  |
| Cancel                                                                                                    |                   | Go Back Authorize    |  |

Now you are ready to check-out books! Go to: https://

| <ul> <li>Click Sign-In,</li></ul> | For your security, you now need to enter your library                      |
|-----------------------------------|----------------------------------------------------------------------------|
| and enter your                    | account password to log in.                                                |
| library barcode                   | SELECT YOUR LIBRARY FROM THE LIST BELOW:                                   |
| and pass-                         | Bay Shore-Brightwaters Public Library                                      |
| word.                             | BARCODE OR USERNAME                                                        |
| Sign in →                         | PASSWORD   REMEMBER MY BARCODE OR USERNAME ON THIS DEVICE.  Cancel SIGN IN |

• Find a title you want to check out and hit **Borrow**.

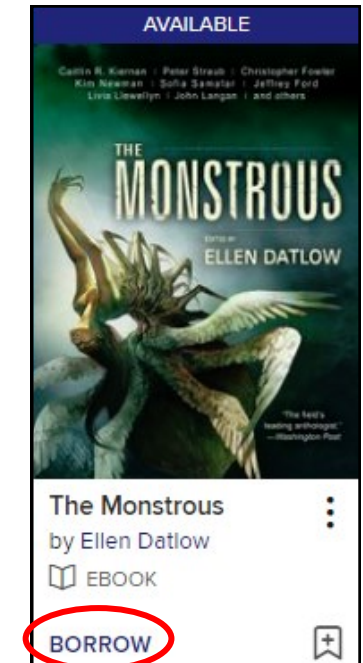

- After you borrow a title, go to your Loans page under My Account and you will have options on how to download the book. Click Download EPUB eBook.
- Depending on your browser (Google Chrome, Internet Explorer), you may have to click **Open** or **click a box** that will pop up on the bottom of your screen.
- After that Adobe Digital Editions will automatically download your ebook.
   You will then be able to read your library book through Adobe Digital Editions on the computer if you choose to do so.

### The next steps will show you how to transfer the book to your eReader.

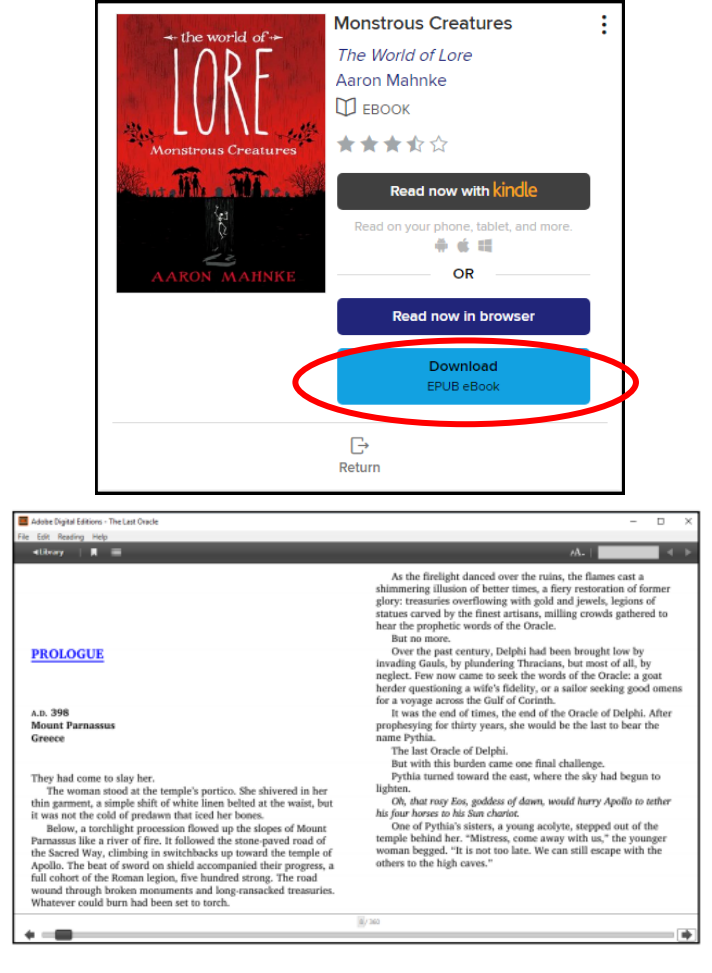

- Plug your eReader into the USB port in the front of your computer. It may take a
  few moments for your computer to detect your eReader and for the device to
  appear. Once it is detected, it will show up in Adobe Digital Editions on the
  left-hand side of the screen.
- To transfer your ebook, drag the book title to your eReader and drop it in.

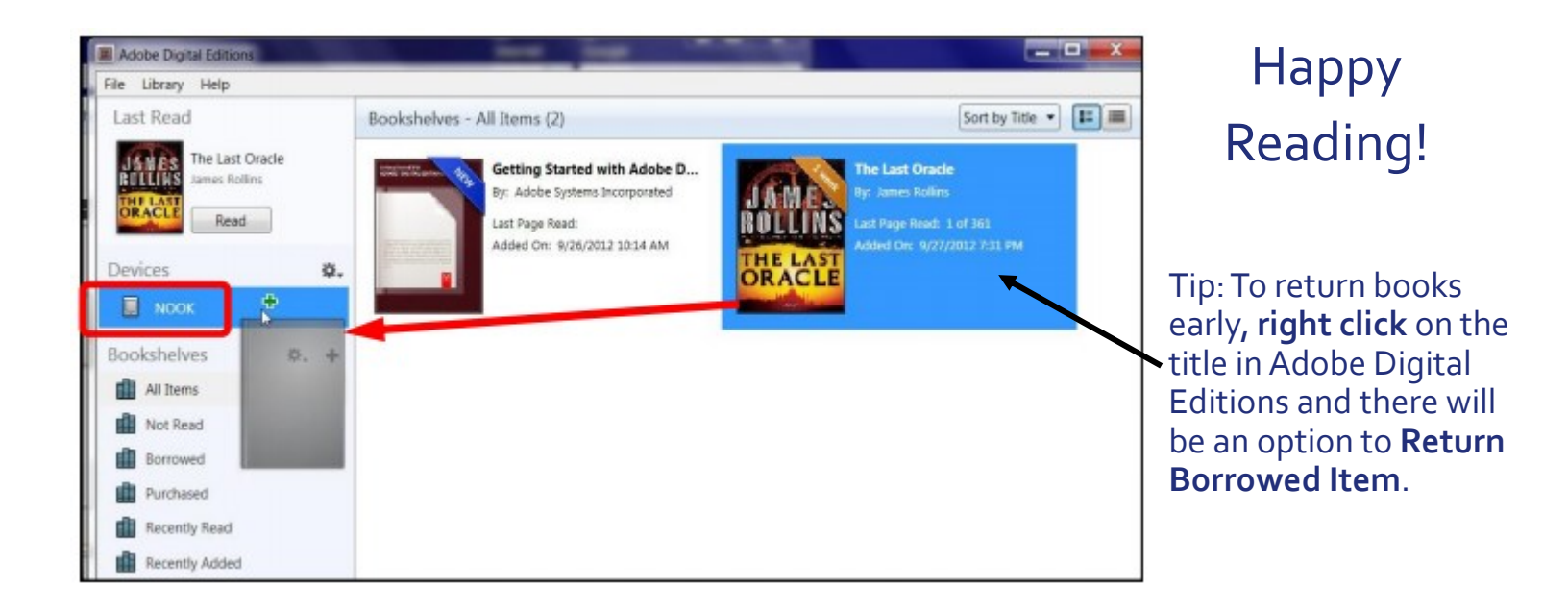

# Live -brary

PUBLIC LIBRARIES of Suffolk County, NY

### Streaming Library Books On your Computer

Bay Shore-Brightwaters Public Library

These instructions are only for when you have **internet/wifi** access on your computer.

- Go to https://livebrary.overdrive.com/
- Log in to your account with your library barcode and password.

(If you do not have a password yet, or don't know it, call or come into the library to change it.)

- Search for a book you want to read/listen to. If it is available you can click **Borrow**. If it is not, you can **Place a Hold**.
- Go to your **Loans** under **My Account** and you will see the book you checked out.
- To read on your Computer just click Read in Browser. Your reading progress will be saved.

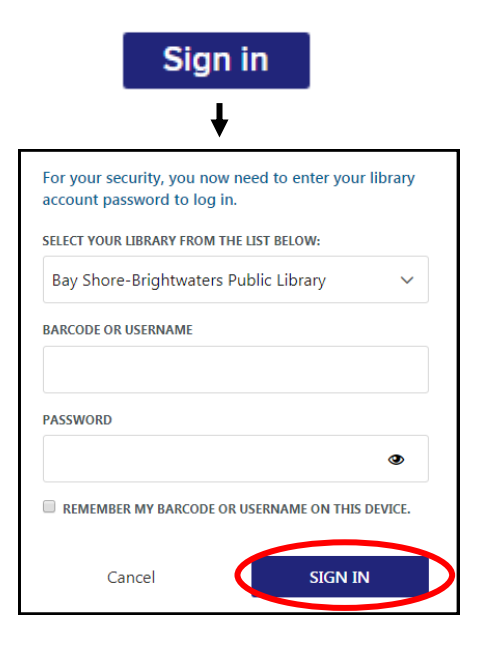

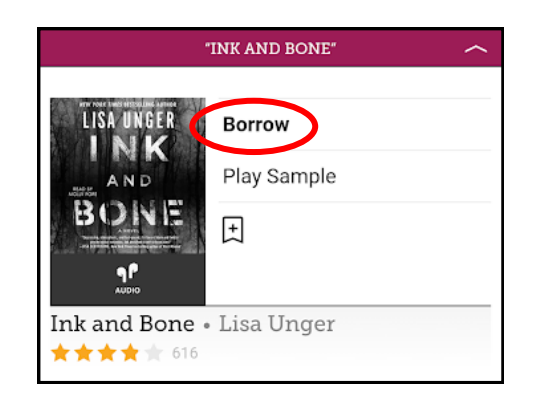

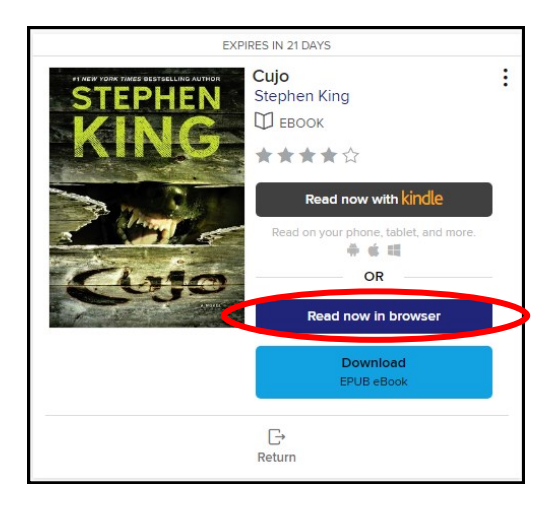